### After log in to DASHBOARD in DISH Website. Click on Food ordering.

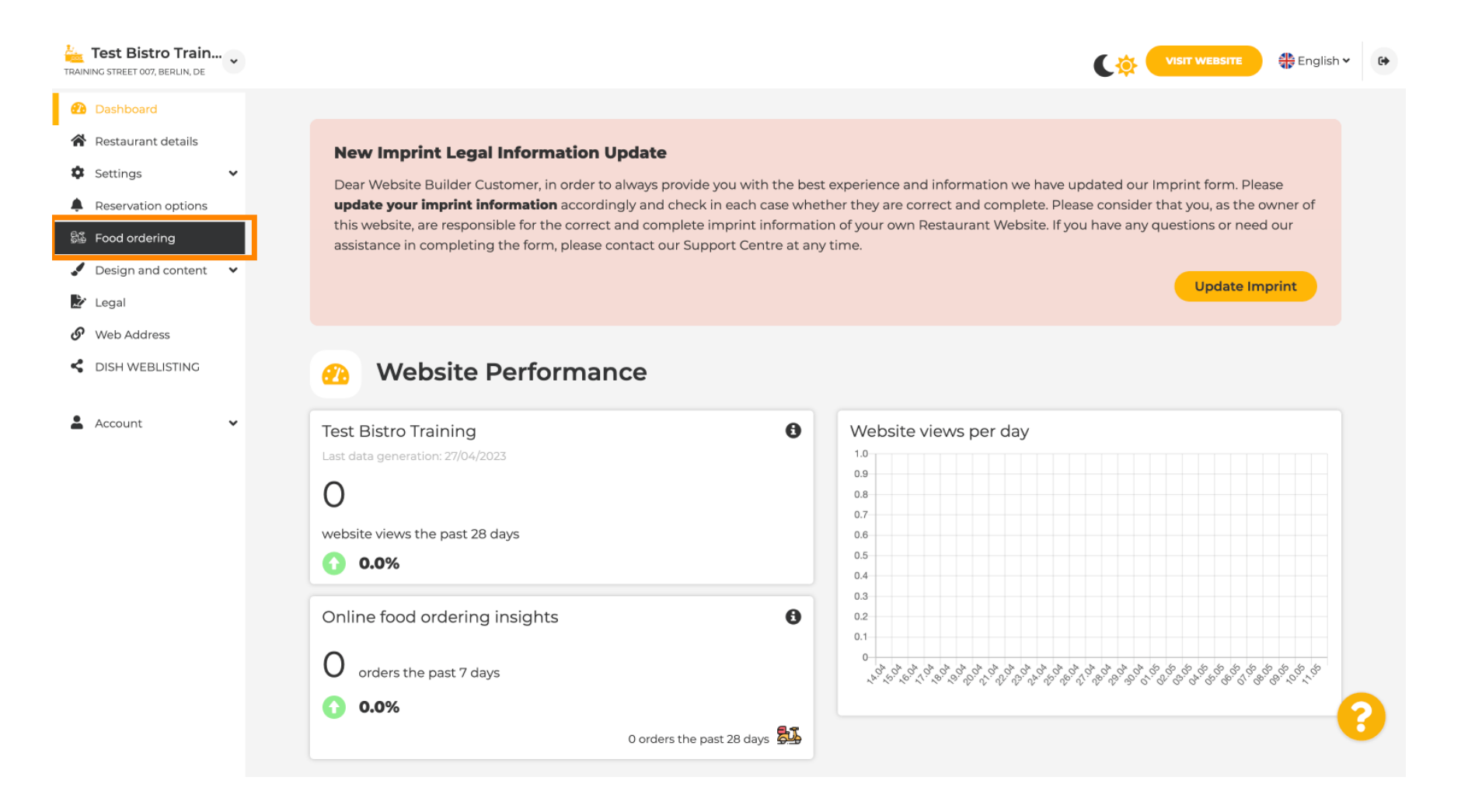

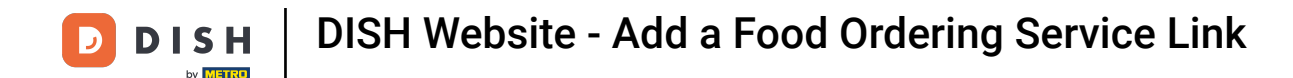

#### Make sure Food ordering is enabled by clicking on Button next to Enable.

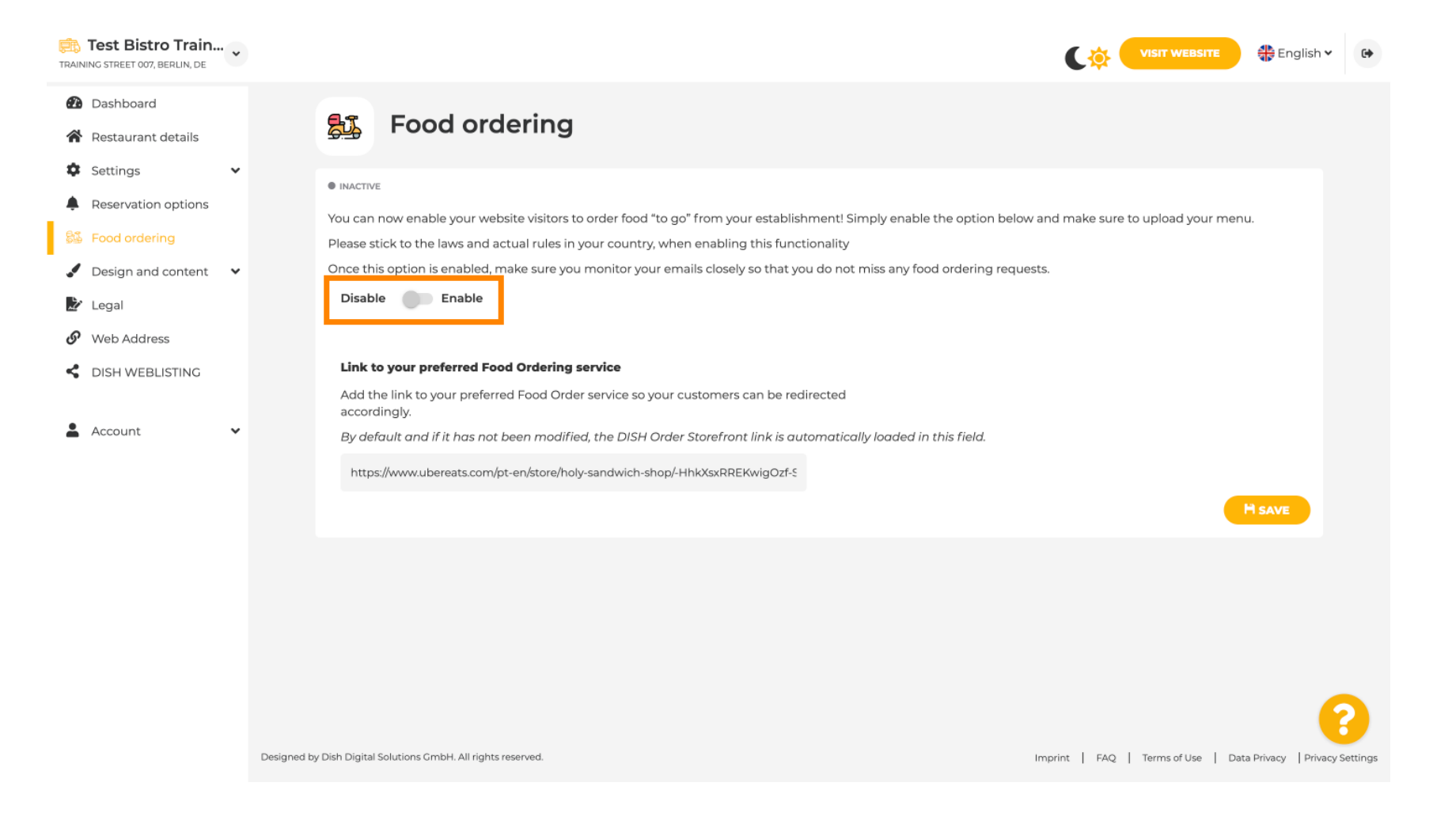

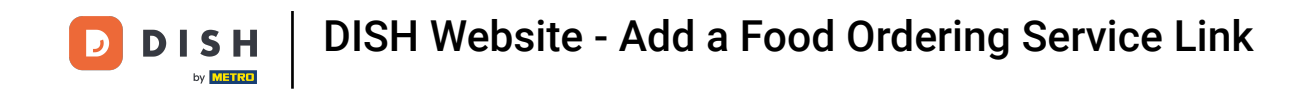

Add in the following the URL of preferred Food Ordering Service. Note: Please note that if you setup a URL, the other settings above will not apply. Those are only valid for the default 'Food Ordering' widget integrated to DISH Website.

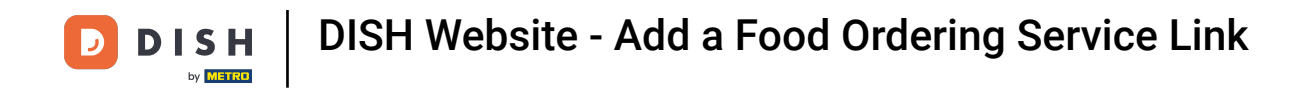

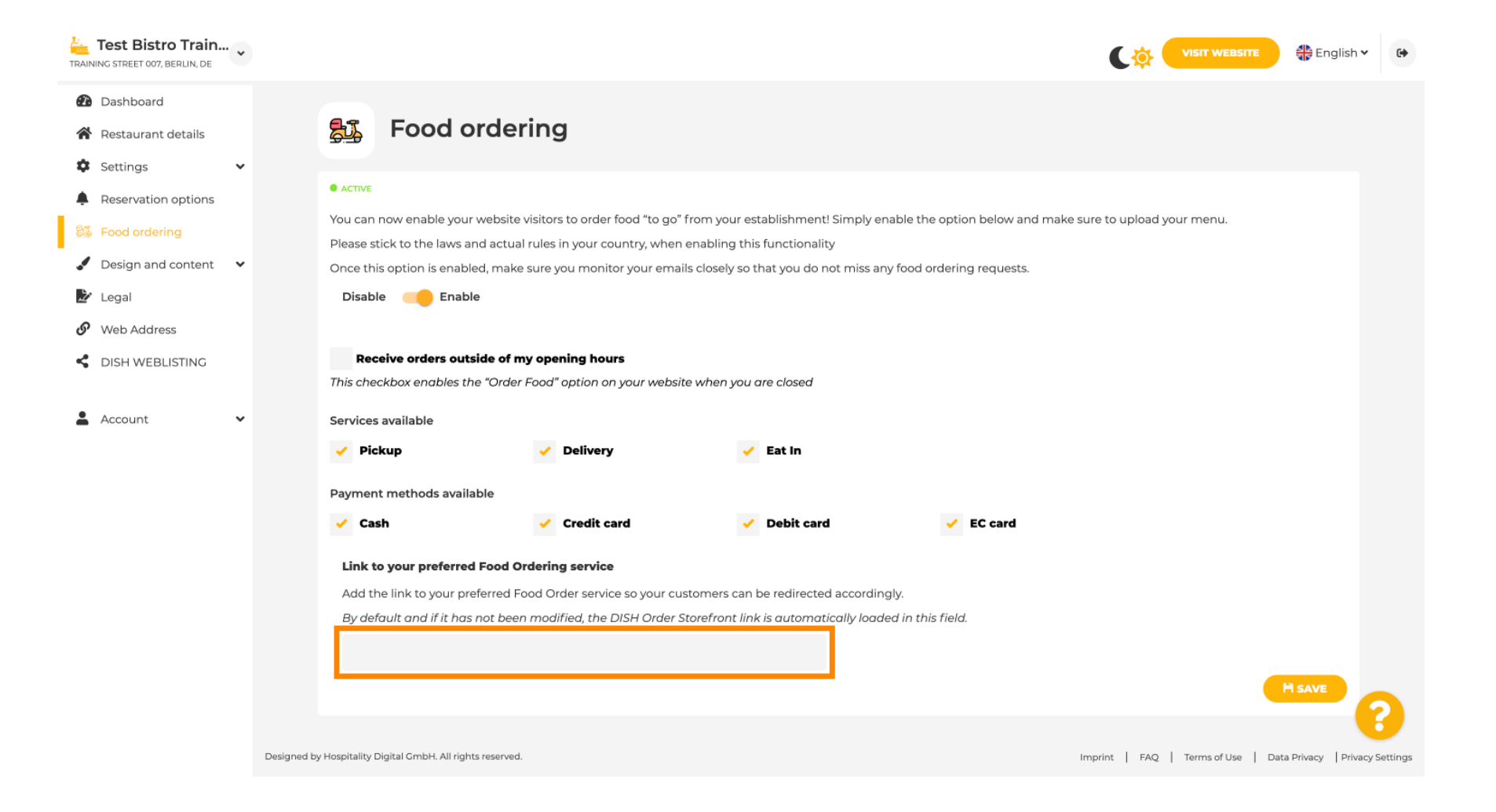

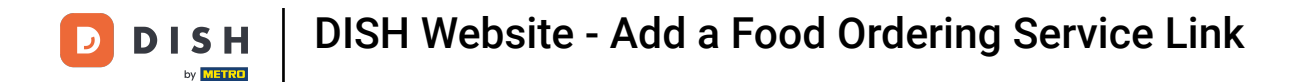

## If you enter an invalid URL, the following Note will appear.

| Test Bistro Train   | VISIT WEBSITE 🕀 English 🗸 🗈                                                                                                    |
|---------------------|----------------------------------------------------------------------------------------------------|
| Dashboard           |                                                                                                    |
| Restaurant details  | 🚰 Food ordering                                                                                                    |
| 🗘 Settings 🗸 🗸      |                                                                                                    |
| Reservation options |                                                                                                    |
| 😂 Food ordering     | X The format of the URL is not valid, please update                                                                                                    |
| Design and content  | You can now enable your website visitors to order food "to go" from your establishment! Simply enable the option below and make sure to unload your menu                                                                                                    |
| 🏂 Legal             | Please stick to the laws and actual rules in your country, when enabling this functionality                                                                                                    |
| 🔗 Web Address       | Once this option is enabled, make sure you monitor your emails closely so that you do not miss any food ordering requests.                                                                                                    |
| CISH WEBLISTING     | Disable Carable                                                                                                    |
| 🛔 Account 🗸 🗸       | Receive orders outside of my opening hours This checkbox enables the "Order Food" option on your website when you are closed Services available                                                                                                    |
|                     | Pickup delivery delivery de |
|                     | Payment methods available                                                                                                    |
|                     | Cash  Credit card  Debit card  EC card                                                                                                    |
|                     | Link to your preferred Food Ordering service                                                                                                    |
|                     | Add the link to your preferred Food Order service so your customers can be redirected accordingly.                                                                                                    |
|                     | By default and if it has not been modified, the DISH Order Storefront link is automatically loaded in this field.                                                                                                    |
|                     | 5                                                                                                    |
|                     | H SAVE                                                                                                    |
|                     |                                                                                                    |

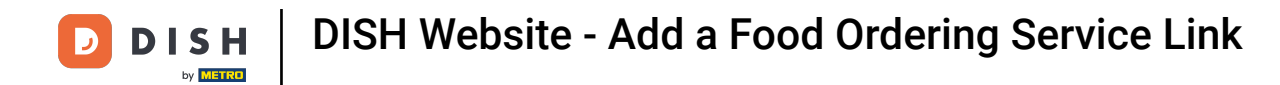

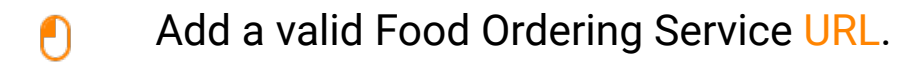

| TRAIN | Test Bistro Train   | • |                                                           |                                        |                                  |                                       |                                   | 🏶 English 🗸          | •        |
|-------|---------------------|---|-----------------------------------------------------------|----------------------------------------|----------------------------------|---------------------------------------|-----------------------------------|----------------------|----------|
| •     | Dashboard           |   |                                                           |                                        |                                  |                                       |                                   |                      |          |
| 1     | Restaurant details  |   |                                                           |                                        |                                  |                                       |                                   |                      |          |
| \$    | Settings            | ~ | X The format of the URL is not v                          | valid, please update                   |                                  |                                       |                                   |                      |          |
| ۰     | Reservation options |   |                                                           |                                        |                                  |                                       |                                   |                      |          |
| 81    | Food ordering       |   | You can now enable your website                           | visitors to order food "to go" from yo | our establishment! Simply ena    | ble the option below and make s       | ure to upload your menu.          |                      |          |
|       | Design and content  |   | Please stick to the laws and actual                       | rules in your country, when enablin    | ng this functionality            | for a distribution of a second second |                                   |                      |          |
|       | Designand content   |   | Once this option is enabled, make                         | sure you monitor your emails close     | ily so that you do not miss any  | tooa ordering requests.               |                                   |                      |          |
| 2     | Legal               |   | Disable 🦲 Enable                                          |                                        |                                  |                                       |                                   |                      |          |
| S     | Web Address         |   |                                                           |                                        |                                  |                                       |                                   |                      |          |
| <     | DISH WEBLISTING     |   | Receive orders outside of m                               | y opening hours                        |                                  |                                       |                                   |                      |          |
|       |                     |   | This checkbox enables the "Order                          | Food" option on your website when      | n you are closed                 |                                       |                                   |                      |          |
| •     | Account             | ~ | Services available                                        |                                        |                                  |                                       |                                   |                      |          |
|       |                     |   | Y Pickup                                                  | <ul> <li>Delivery</li> </ul>           | 🧹 Eat In                         |                                       |                                   |                      |          |
|       |                     |   | Payment methods available                                 |                                        |                                  |                                       |                                   |                      |          |
|       |                     |   | 🗸 Cash                                                    | <ul> <li>Credit card</li> </ul>        | <ul> <li>Debit card</li> </ul>   | ✓ EC card                             |                                   |                      |          |
|       |                     |   | Link to your preferred Food O                             | rdering service                        |                                  |                                       |                                   |                      |          |
|       |                     |   | Add the link to your preferred Fo                         | ood Order service so your customers    | s can be redirected accordingl   | y.                                    |                                   |                      |          |
|       |                     |   | By default and if it has not beer                         | n modified, the DISH Order Storefro    | ont link is automatically loaded | ,<br>d in this field.                 |                                   |                      |          |
|       |                     |   | https://www.ubereats.com/pt-en,                           | /store/holy-sandwich-shop/-HhkXsxRR    | EKwigOzf-S7ZQ                    |                                       |                                   |                      |          |
|       |                     |   |                                                           |                                        |                                  |                                       |                                   |                      |          |
|       |                     |   |                                                           |                                        |                                  |                                       |                                   |                      | ?        |
|       |                     | D | esigned by Hospitality Digital GmbH. All rights reserved. |                                        |                                  | I                                     | nprint   FAQ   Terms of Use   Dat | ta Privacy   Privacy | Settings |

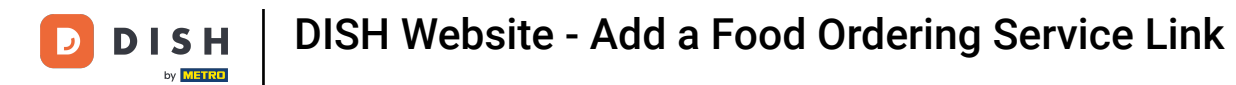

Click on SAVE.

| Test Bistro Train               | VISIT WEBSITE                                                                                                    | •  |
|---------------------------------|----------------------------------------------------------------------------------------------------|----|
| Dashboard                       |                                                                                                    |    |
| Restaurant details              | ACTIVE                                                                                                    |    |
| 🗘 Settings 🗸 🗸                  | X The format of the URL is not valid, please update                                                                                                    |    |
| Reservation options             |                                                                                                    |    |
| 😼 Food ordering                 | You can now enable your website visitors to order food "to go" from your establishment! Simply enable the option below and make sure to upload your menu.                                                                                                    |    |
| Design and content              | Once this option is enabled, make sure you monitor your emails closely so that you do not miss any food ordering requests.                                                                                                    |    |
| 🏂 Legal                         | Disable 🦲 Enable                                                                                                    |    |
| <ul> <li>Web Address</li> </ul> |                                                                                                    |    |
| dish weblisting                 | Receive orders outside of my opening hours                                                                                                    |    |
|                                 | This checkbox enables the "Order Food" option on your website when you are closed                                                                                                    |    |
| 🛔 Account 🗸                     | Services available                                                                                                    |    |
|                                 | Pickup Velivery Velivery Ve |    |
|                                 | Payment methods available                                                                                                    |    |
|                                 | Cash Credit card Debit card EC card                                                                                                    |    |
|                                 | Link to your preferred Food Ordering service                                                                                                    |    |
|                                 | Add the link to your preferred Food Order service so your customers can be redirected accordingly.                                                                                                    |    |
|                                 | By default and if it has not been modified, the DISH Order Storefront link is automatically loaded in this field.                                                                                                    |    |
|                                 | https://www.ubereats.com/pt-en/store/holy-sandwich-shop/-HhkXsxRREKwigOzf-S7ZQ                                                                                                    |    |
|                                 | H SAVE                                                                                                    |    |
|                                 |                                                                                                    |    |
|                                 | Designed by Hospitality Digital GmbH. All rights reserved. Imprint   FAQ   Terms of Use   Data Privacy   Privacy Setting                                                                                                    | IS |

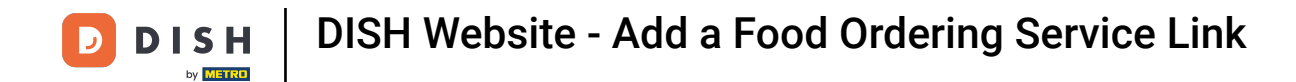

### If a valid URL was added, the following Note will appear confirming the changes were successful.

| Test Bistro Train    |             |                                            |                                                                 |                                         |                                     |                                   | 🕀 English 🗸 👔                 |
|----------------------|-------------|--------------------------------------------|-----------------------------------------------------------------|-----------------------------------------|-------------------------------------|-----------------------------------|-------------------------------|
| Dashboard            |             |                                            |                                                                 |                                         |                                     |                                   |                               |
| 倄 Restaurant details |             | ACTIVE                                     |                                                                 |                                         |                                     |                                   |                               |
| Settings             | ,           | ✓ Your changes were save                   | d successfully.                                                 |                                         |                                     |                                   |                               |
| Reservation options  |             |                                            |                                                                 |                                         |                                     |                                   |                               |
| 😼 Food ordering      |             | You can now enable your we                 | bsite visitors to order food "to go                             | " from your establishment! Simply er    | able the option below and mak       | e sure to upload your menu.       |                               |
| Design and content   | ,           | Please stick to the laws and a             | ictual rules in your country, whe                               | n enabling this functionality           | for all and a large strategy of the |                                   |                               |
|                      |             | Dischlar Strable                           | make sure you monitor your em                                   | alis closely so that you do not miss an | y tood ordering requests.           |                                   |                               |
| 🖌 Legal              |             | Disable enable                             |                                                                 |                                         |                                     |                                   |                               |
| 🔗 Web Address        |             |                                            |                                                                 |                                         |                                     |                                   |                               |
| CISH WEBLISTING      |             | Receive orders outside                     | e <b>of my opening hours</b><br>Order Food" option on your webs | ite when vou are closed                 |                                     |                                   |                               |
|                      |             |                                            |                                                                 | nie mień jed ale elecca                 |                                     |                                   |                               |
| Account              | ·           | Services available                         |                                                                 |                                         |                                     |                                   |                               |
|                      |             | Y Pickup                                   | <ul> <li>Delivery</li> </ul>                                    | 🖌 Eat In                                |                                     |                                   |                               |
|                      |             | Payment methods available                  |                                                                 |                                         |                                     |                                   |                               |
|                      |             | Cash                                       | <ul> <li>Credit card</li> </ul>                                 | Debit card                              | EC card                             |                                   |                               |
|                      |             | Link to your preferred Fo                  | od Ordering service                                             |                                         |                                     |                                   |                               |
|                      |             | Add the link to your prefer                | red Food Order service so your c                                | ustomers can be redirected accordin     | gly.                                |                                   |                               |
|                      |             | By default and if it has not               | been modified, the DISH Order                                   | Storefront link is automatically load   | ed in this field.                   |                                   |                               |
|                      |             | https://www.ubereats.com/                  | pt-en/store/holy-sandwich-shop/-H                               | lhkXsxRREKwigOzf-S7ZQ                   |                                     |                                   |                               |
|                      |             |                                            |                                                                 |                                         |                                     | (                                 | H SAVE                        |
|                      |             |                                            |                                                                 |                                         |                                     |                                   | ?                             |
|                      | Designed by | y Hospitality Digital GmbH. All rights res | erved.                                                          |                                         |                                     | Imprint   FAQ,   Terms of Use   D | Data Privacy   Privacy Settir |
|                      |             |                                            |                                                                 |                                         |                                     |                                   |                               |

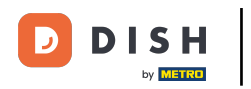

# Click VISIT WEBSITE.

| Test Bistro Train                                                                                                    | VISIT WEBSITE 🕀 English 🗸 😝                                                                                                    |
|----------------------------------------------------------------------------------------------------|----------------------------------------------------------------------------------------------------|
| Dashboard     Restaurant details     Sattings                                                                                                    | Food ordering                                                                                                    |
| <ul> <li>Settings</li> <li>Reservation options</li> <li>Food ordering</li> <li>Design and content</li> <li>Legal</li> <li>Web Address</li> </ul> | • ACTIVE<br>You can now enable your website visitors to order food "to go" from your establishment! Simply enable the option below and make sure to upload your menu.<br>Please stick to the laws and actual rules in your country, when enabling this functionality<br>Once this option is enabled, make sure you monitor your emails closely so that you do not miss any food ordering requests.<br>Disable Enable                                                                                                    |
| DISH WEBLISTING     Account                                                                                                    | Receive orders outside of my opening hours   This checkbox enables the "Order Food" option on your website when you are closed   Services available   Image: Payment methods available   Cash   Image: Cash   Image: Cash Image: Cash Image: Cash Image: Cash Image: Cash Image: Cash Image: Cash Image: Cash Image: Cash Image: Cash Image: Cash Image: Cash Image: Cash Image: Cash Image: Cash Image: Cash Image: Cash Image: Cash Image: Cash Image: Cash Image: Cash Image: Cash Im |
|                                                                                                    | Link to your preferred Food Ordering service         Add the link to your preferred Food Order service so your customers can be redirected accordingly.         By default and if it has not been modified, the DISH Order Storefront link is automatically loaded in this field.         https://www.ubereats.com/pt-en/store/holy-sandwich-shop/-HhkXsxRREKwigOzf-S7ZQ         Designed by Hospitality Digital GmbH. All rights reserved.         Imprint       FAQ       Terms of Use       Data Privacy       Privacy Settings                                                                                                    |

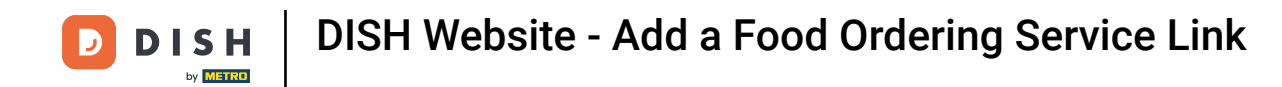

### Click ORDER FOOD.

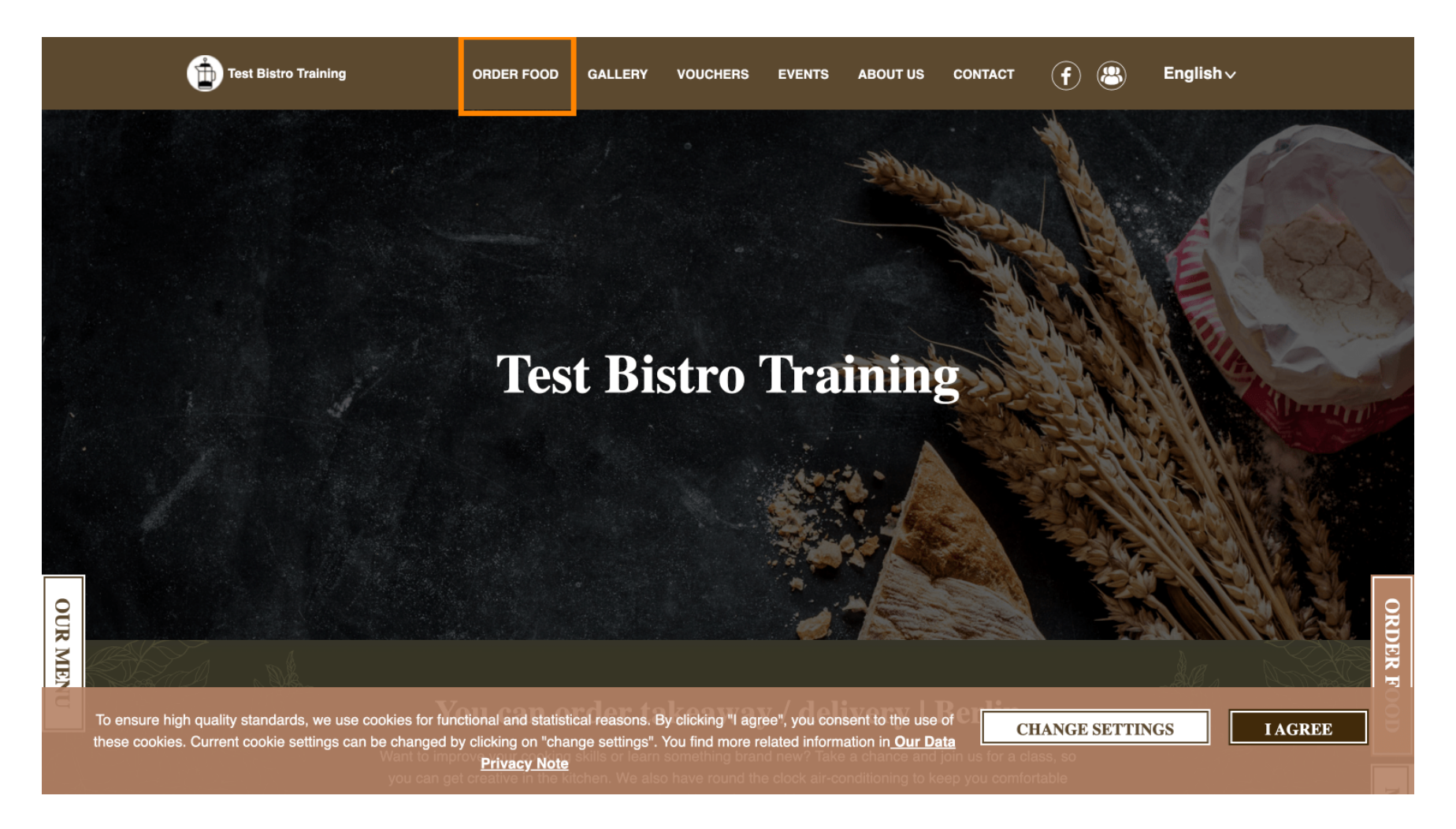

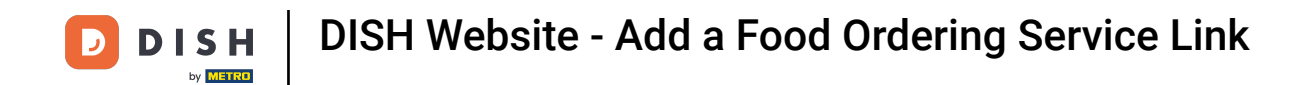

#### • You will be redirected to the added URL of your Food Ordering Service. That's it. You're done.

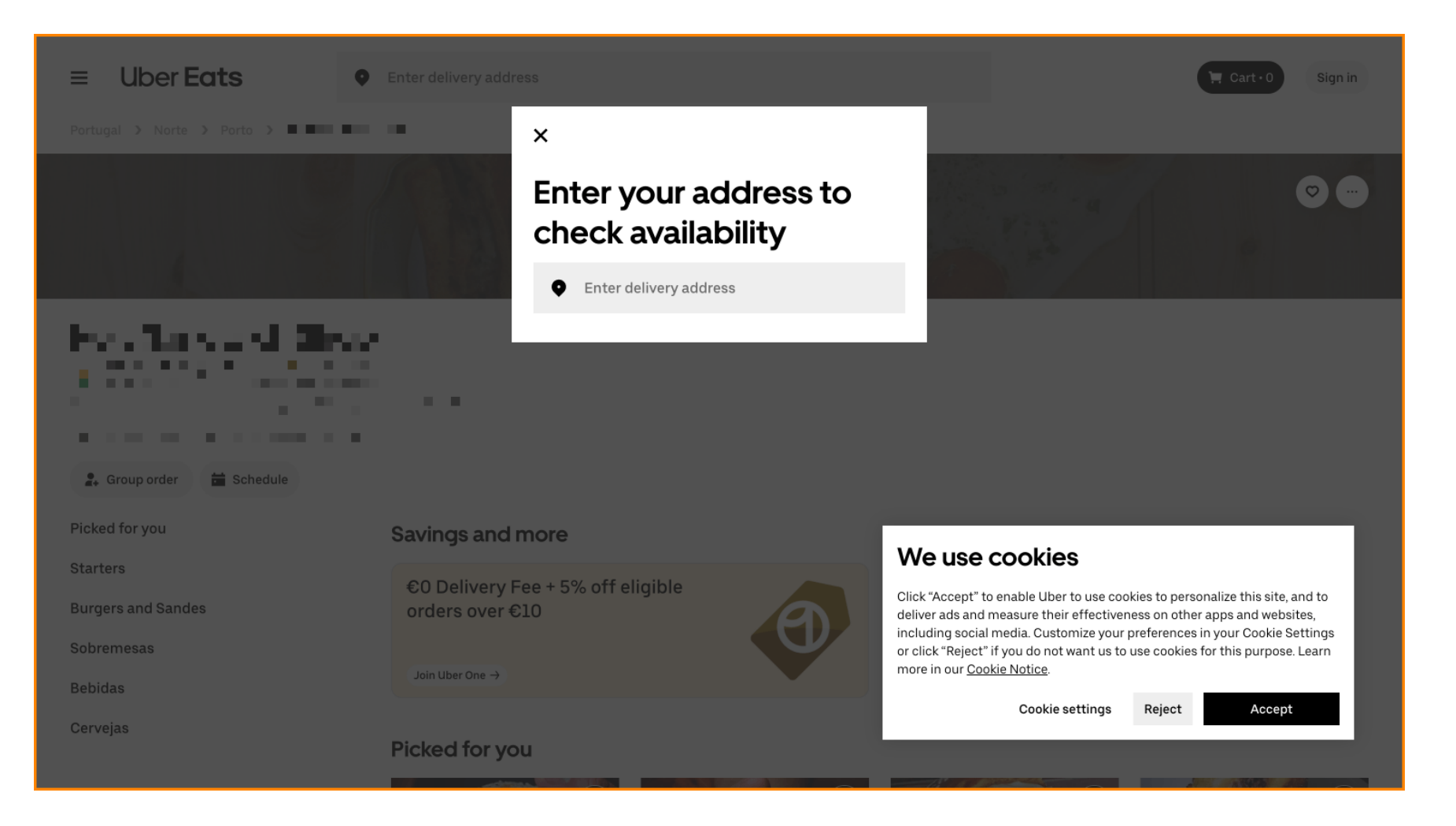

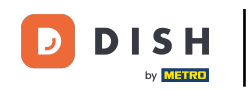

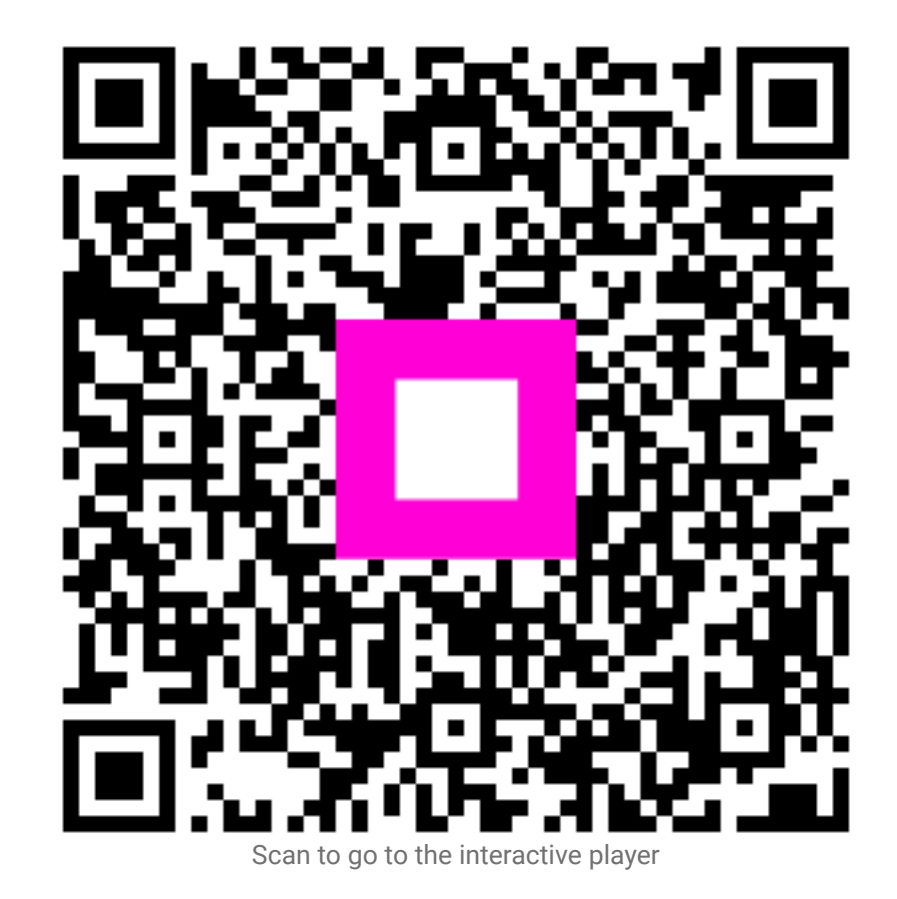